## **Setting up email "forwarding to" & "reply from"** for your @koreatesol.org email account with Gmail. (note: this doesn't affect the official "Inbox" on KOTESOL server)

1. Go to http://bluehost.com.

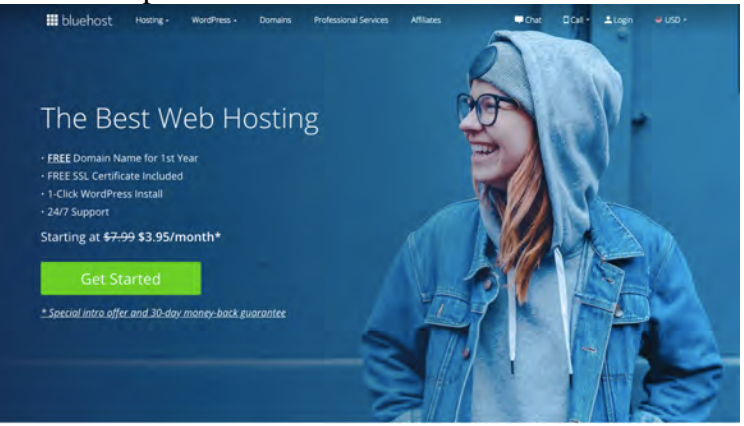

2. Click "login," then select "Webmail Login." Enter the @koreatesol.org address and password provided by our tech team.

| Log lo to Wohmail        |   |
|--------------------------|---|
| Log In to webman         |   |
| Email                    |   |
| president@koreatesol.org |   |
| Password                 | < |
|                          |   |

3. Choose a default mail application. (It doesn't really matter which one you select; since you're setting up this account to be used with Gmail, you won't be using this webmail application very often. Roundcube is used as a model in the steps below.)

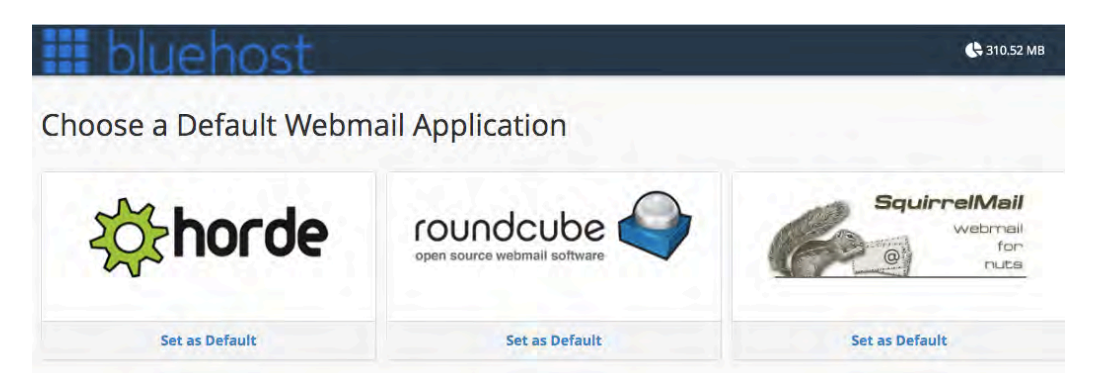

4. Clear out the Spam/Junk folder. (In Roundcube, this can be accomplished via the "Select all" option in the median between the inbox and the preview pane.)

| Image: Sent       • [SPAM] Re: hi Orhan , need samples to test? Hair care,face mask , color cosmetic ,skin care • Eva Xie         Image: Sent       • (SPAM] Re: women underwear supplier       • June         Image: Sent       • (SPAM] Re: vomen underwear supplier       • fellulu S0445         Image: Trash       • (SPAM] Re: recruiting the global agent for Electric product       • yanyuar2064810         Image: Archive       • (SPAM] electronic door lock system       • carolkou                                                                                                    | 18 | · · · · · · · · · · · · · · · · · · · | Deftr                                                                                                    |                |
|----------------------------------------------------------------------------------------------------|----|---------------------------------------|----------------------------------------------------------------------------------------------------|----------------|
| Image: Sent Sent Sent Sent Sent Sent Sent Sent                                                                                                    | 1  | color cosmetic ,skin care… 🍦 Eva Xie  | <ul> <li>[SPAM] Re: hi Orhan , need samples to test? Hair care,face mask , color cosmetic ,sk</li> </ul> | Eva Xie        |
| Image: State State Stat | Ð  | 📩 June                                | sent (SPAM) Re: women underwear supplier                                                                 | r June         |
| Trash       • [SPAM] Re: recruiting the global agent for Electric product       • yanyuan2064810         Image: Archive       • [SPAM] electronic door lock system       • carolkou         Image: Archive       • [SPAM] electronic door lock system       • carolkou                                                                                                    | Ċ, | 🚖 feilulu50445                        | unk 582 · [SPAM] Re: Provide the best Battery pack for your electric bike                                | feilulu50445   |
| Archive (SPAM) electronic door lock system de carolkou                                                                                                    | 盲  | 🔶 yanyuan2064                         | Frash (SPAM) Re: recruiting the global agent for Electric product                                        | yanyuan2064810 |
| ISPAM Per women underwest sumplier                                                                                                    | -  | 🚖 carolkou                            | + [SPAM] electronic door lock system                                                                     | carolkou       |
| Jana Jana                                                                                                    | -  | 🤺 June                                | (SPAM) Re: women underwear supplier                                                                      | r June         |
| Junk ISPAM] Re: Acrylic Manufacturer 🚖 janewij1122                                                                                                    |    | 🔺 janewij1122                         | (SPAM) Re: Acrylic Manufacturer                                                                          | janewlj1122    |
| (SPAM) Re: OEM ODM Hair care,face mask , color cosmetic ,skin care ,Eva from NOVO cosm 🙀 Eva Xie                                                                                                    |    | are ,Eva from NOVO cosm… 🔺 Eva Xie    | <ul> <li>[SPAM] Re: OEM ODM Hair care, face mask , color cosmetic , skin care , Eva from NOV</li> </ul>  | Eva Xie        |
| , ISSAM) P5-1 aver Machine Manufacturer 🔶 losneedlaser .                                                                                                    |    | 🔶 lospeedlaser                        | , ISDAM) P5-Laser Machine Manufacturer                                                                   | lospeedlaser   |

5. Look at the inbox; make sure the most recent things have been taken care of, then archive everything.

| Inbox 1382 | Ø+ Subject                                                           | * | From    |
|------------|----------------------------------------------------------------------|---|---------|
| Drafts     | <ul> <li>TESOL Leaders Digest for Friday October 18, 2019</li> </ul> |   | TESOL I |
| (A) Sent   | TESOL Leaders Digest for Thursday October 17, 2019                   |   | TESOL I |
|            | <ul> <li>Lamar University ESL Student Scholarships</li> </ul>        |   | Alex D. |
| Junk       | - TESOL Leaders Digest for Tuesday October 15, 2019                  |   | TESOL I |

6. Click the arrow next to your login name in the upper-right corner, then select "Forwarders" from the dropdown menu.

| L president@koreatesol.or | g 🕞 |          |
|---------------------------|-----|----------|
| Horde                     | 습   | Settings |
| Roundcube                 | ☆   |          |
| SquirrelMail              | ☆   |          |
| Spam Filters              | ☆   |          |
| Autoresponders            |     |          |
| BoxTrapper                | ☆   |          |
| Review Queue              |     |          |
| Calendars and Contacts    | ☆   |          |
| Password & Security       |     |          |
| Configure Mail Client     |     |          |
| Contact Information       | ☆   |          |
| Manage Disk Usage         | ☆   |          |
| Email Filters             |     |          |
| Forwarders                |     | -        |

7. Click "Add Forwarder," then enter into the text field the Gmail address you'd like everything forwarded to. Click the "Add Forwarder" button to confirm.

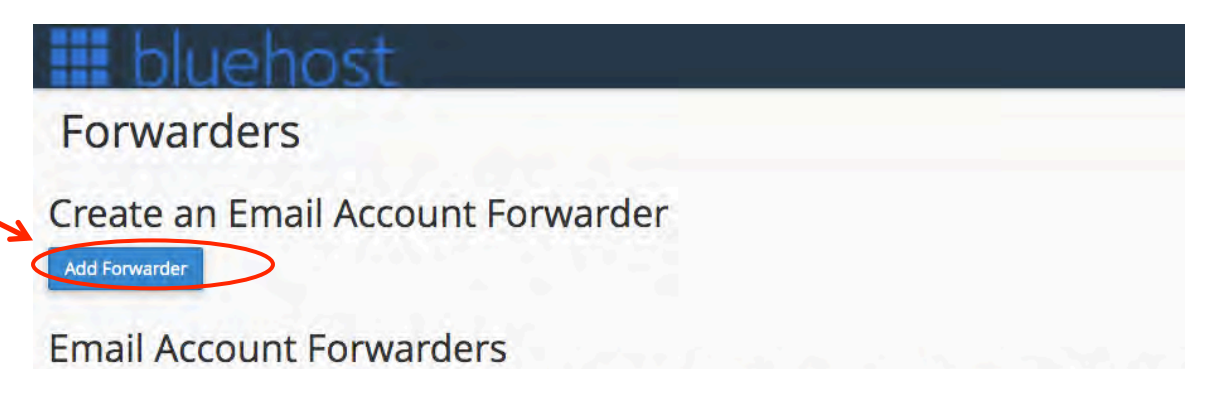

Now you're ready to set up Gmail to send and receive emails to this KOTESOL address. (For reference, these settings are available in the dropdown menu next to your username, as "Configure Mail Client," but you won't need them if you're using this guide.)

8. Log in to your regular Gmail account. Click the Settings icon (the gear-shaped icon) in the upper-right corner. Then choose "Settings" in the drop-down menu.

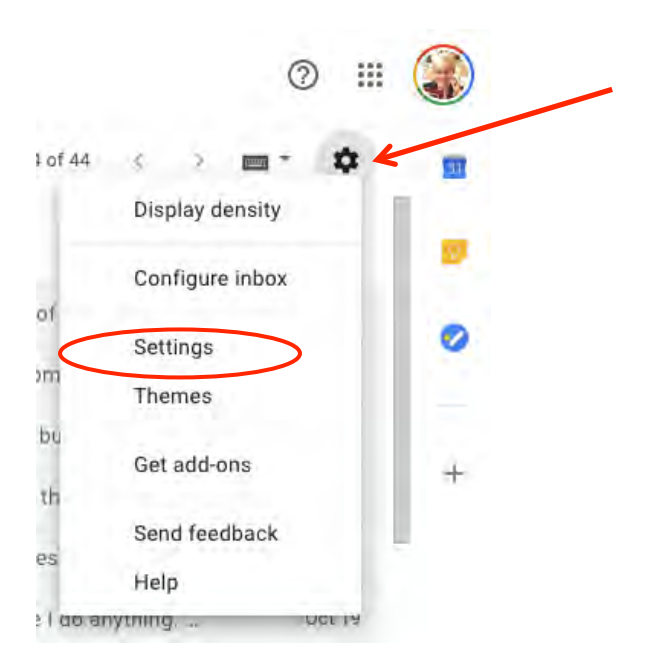

9. Once you're on the settings page, go to the "Accounts and Import" tab." Under "Send mail as," you need to do two things: for "When replying to a message," select "Reply from the same address the message was sent to"; and in order to add your new KOTESOL email address, click "Add another email address."

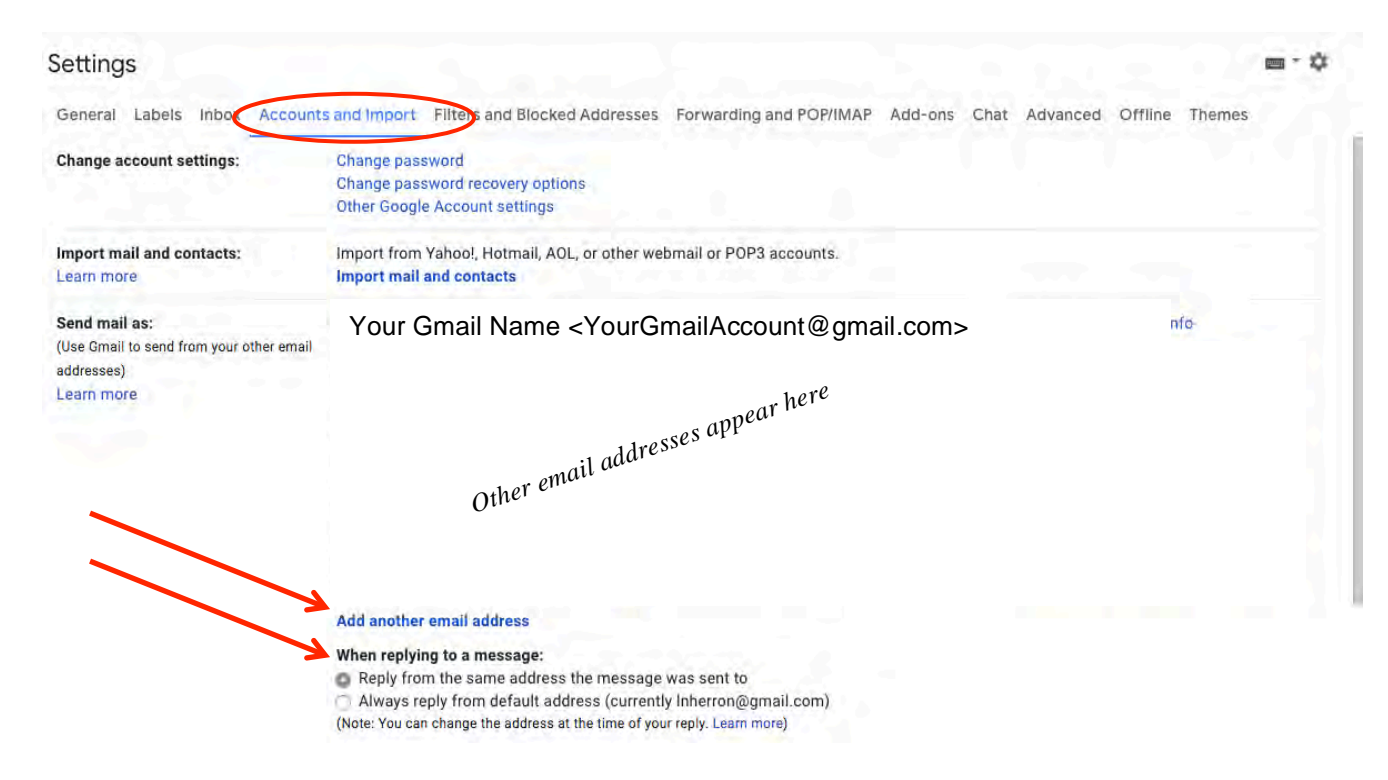

10. A pop-up box will appear. Enter the account name as you'd like it to appear in the "From" field when you use this account. It should be something that sounds official. Then

enter the official KOTESOL email address you're using. (Keep "Treat as an alias" checked.) When you're finished, click "Next Step."

| General Labels Inbox           | Accounts and Import                                  | Filters and Blocked Addresses                                       | Forwarding and POP/IMAP   | Add-ons | Chi |
|--------------------------------|------------------------------------------------------|---------------------------------------------------------------------|---------------------------|---------|-----|
|                                | 000                                                  | Gmail - Add another email addre                                     | ess you own               |         |     |
| Change account settings:       | a mail.google.com/                                   | mail/u/0/?ui=2&ik=001adcfd22&js                                     | ver=jpmqxGgbU_c.en.&cbl=g | mai     |     |
|                                | Add another email                                    | address you own                                                     |                           |         |     |
| mport mail and contacts:       | Enter information abo<br>(your name and email addres | out your other email address.<br>ss will be shown on mail you send) |                           |         |     |
| Leann more                     | Name:                                                | KOTESOL President                                                   |                           |         |     |
| Send mail as:                  | Email address:                                       | president@koreatesol.org                                            |                           | - L.    |     |
| Use Gmail to send from your ot |                                                      | Treat as an alias. Learn more                                       |                           |         |     |
| addresses)                     | 5                                                    | Specify a different "reply-to" address (op                          | otional)                  |         |     |
| Learn more                     |                                                      | Cancel   Next Step »                                                |                           |         |     |

11. The next step should say "Send mail through your STMP server." Enter the KOTESOL email address as your username and then enter the password for that email address. Set the port to 465. Then click "Add Account."

| j •• |
|------|
|      |
|      |
|      |
|      |
|      |
|      |
|      |
|      |
|      |
|      |

12. A verification link and code will be sent to the KOTESOL email address. If you've configured the email forwarder properly, it should appear in your Gmail account. Click the verification link or enter the verification code.

| 000                                     | Gmail - Add another email address you own                                                                            |
|-----------------------------------------|----------------------------------------------------------------------------------------------------|
| a mail.google.c                         | om/mail/u/0/?ui=2&ik=001adcfd22&jsver=jpmqxGgbU_c.en.&cbl=gmai                                                       |
| Add another en                          | nail address you own                                                                                                 |
| Confirm verificat                       | ion and add your email address                                                                                       |
| Congratulations, w<br>more step!        | ve successfully located your other server and verified your credentials. Just one                                    |
| An email with a co<br>To add your email | onfirmation code was sent to <b>president@koreatesol.org</b> . [Resend email]<br>I address, do one of the following: |
| Click on the link i<br>email            | in the confirmation OR Enter and verify the confirmation code                                                        |
|                                         | Close window                                                                                                    |

13. Congratulations! Your account should be ready to go. In Gmail, open a new email, then click the arrow that appears next to the "To" field. You can use this dropdown menu to choose the email address you'd like to send emails from.

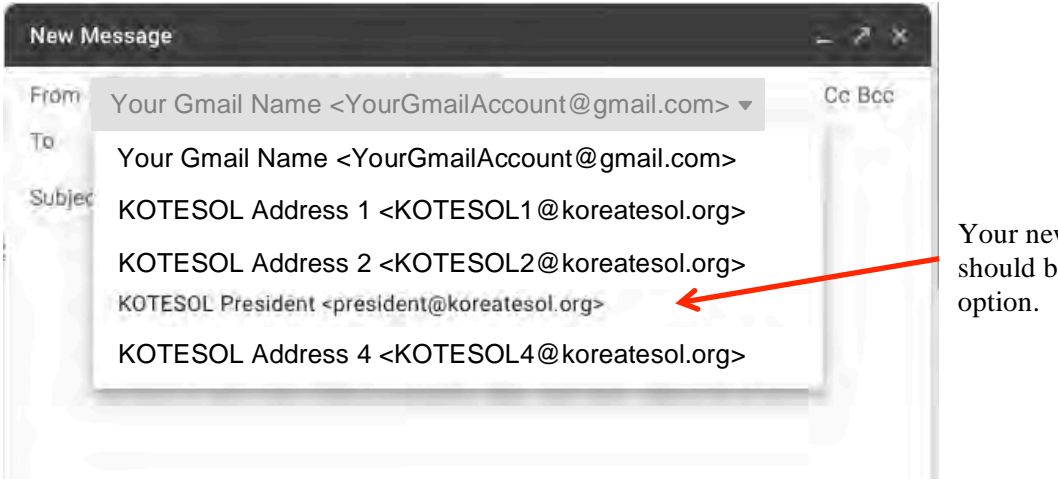

Your new KOTESOL address should be available as a "From" option.

Sent emails will be saved in your Gmail account, and your Bluehost webmail account will keep a copy of all received emails.

## 14. Final step: Test the system.

First, log in to a non-Gmail, non-KOTESOL account and **send a test email** to your KOTESOL email address. Does it come through in Gmail? Perfect! That means the forwarder is working.

Next, click **reply** on that test email. When the "compose" box opens, check the **sender address** first: Does it automatically choose the new KOTESOL address? If not, there may be a problem. Go back to Gmail's settings and click "Accounts and Import." Make sure "Reply from the same address the message was sent to" is selected.

Now try **sending the email**. Does it send without any problems? Does your non-Gmail account receive it safely? (Check the spam folder, and keep in mind it might take a little while for the email to come through.) **If the email doesn't send**, go back to Gmail's settings and click "Accounts and Import." Click "edit info" next to the KOTESOL account. Change the port to 587 and repeat the testing process.

Be sure to check email on the server (Roundcube, etc) from time to time to delete spam and un-needed old messages.